## Como firmar PDFs usando Adobe Profesional (ver 8 y posteriores) con DNI electrónico

## **Configuración DNI**

Lo primero que hay que hacer es ir a alguna comisaria para renovar el pin.

Una vez que tenemos el pin, y un lector de DNIe, lo conectamos al ordenador y vamos a la página de la policía nacional para descargarnos el software:

url: http://www.dnielectronico.es/PortalDNIe/PRF1 Cons02.action?pag=REF 1100

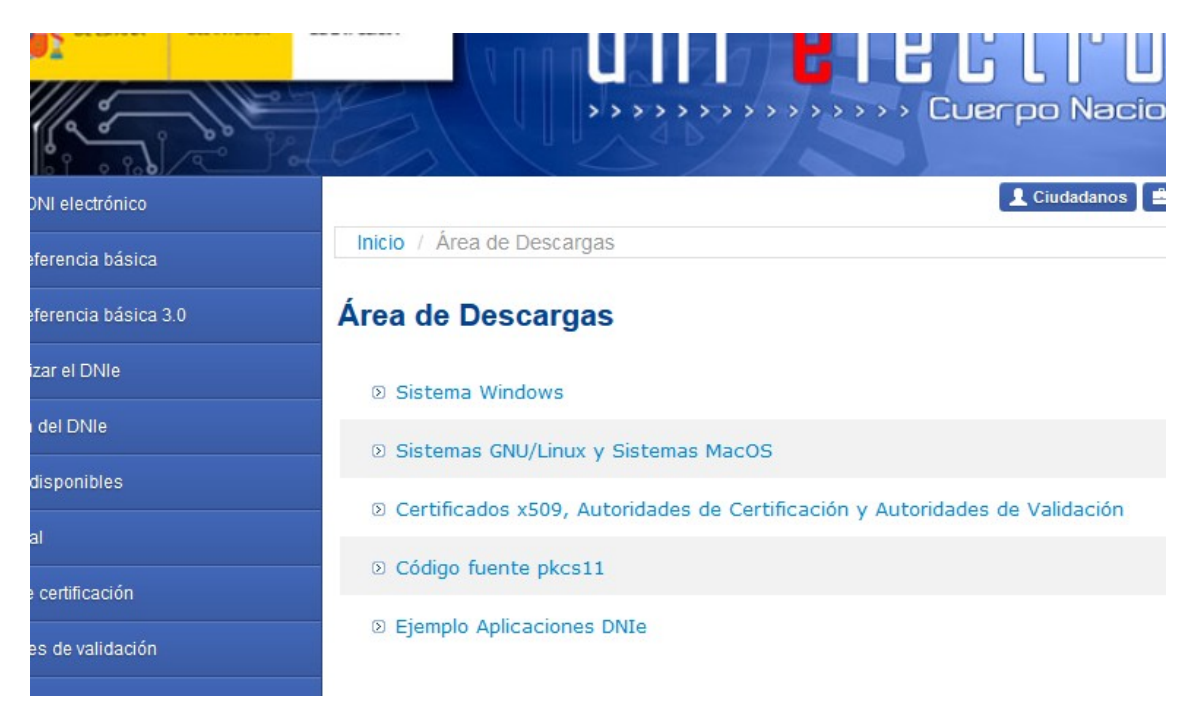

Elegimos según el sistema operativo que tengamos y la versión. Modulo criptográfico para DNIe.

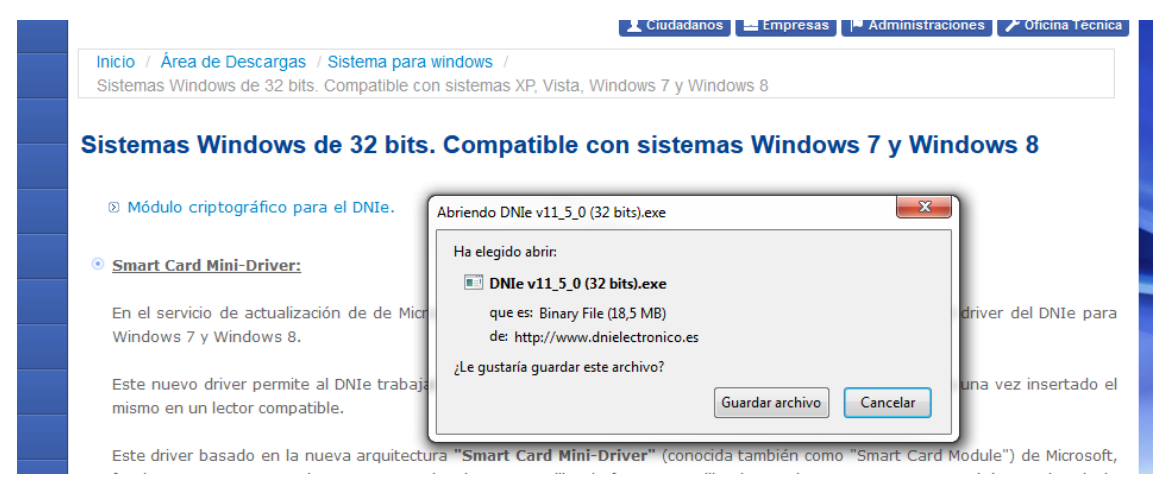

Lo guardamos e instalamos

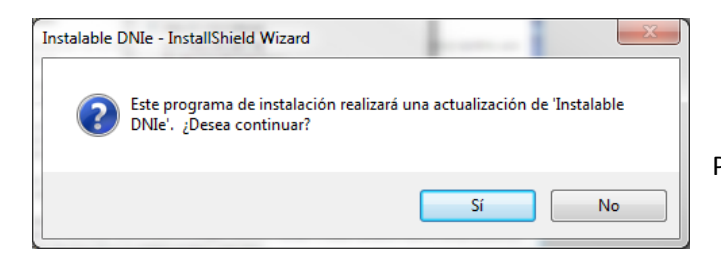

Pinchamos que SI

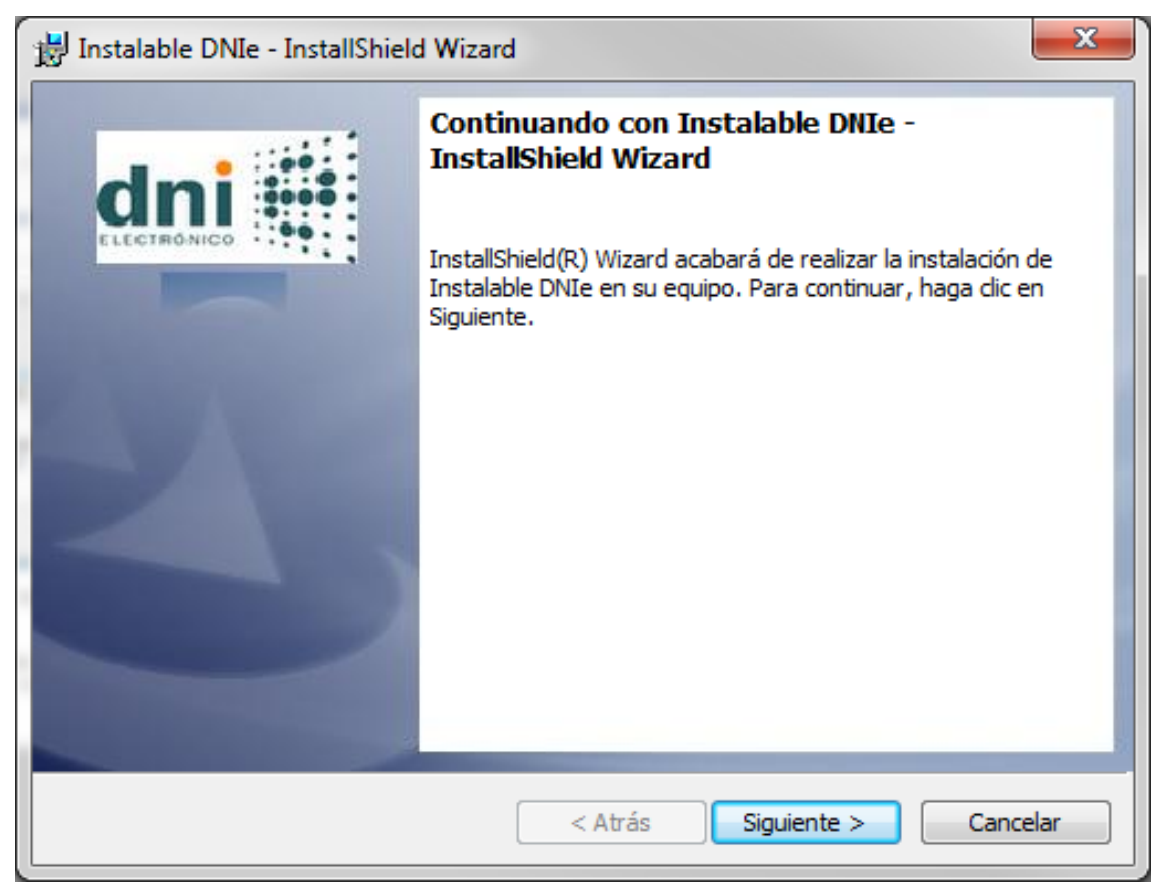

Le damos a siguiente

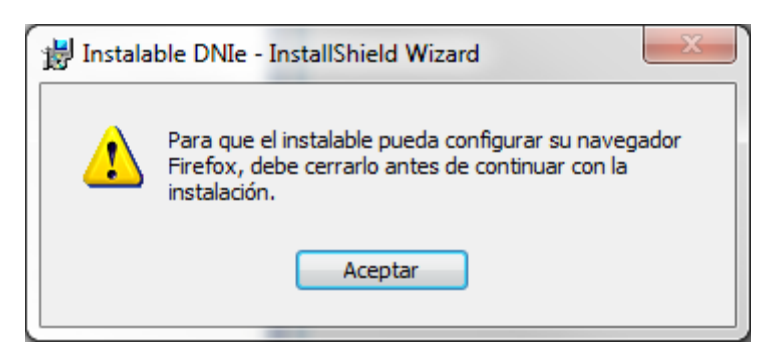

En este caso nos da esta advertencia, por lo que cerramos el navegador. Al final del proceso se reiniciara el ordenador, luego insertamos el DNI en el lector y en la parte inferior derecha de la pantalla del ordenador debe aparecer la siguiente imagen:

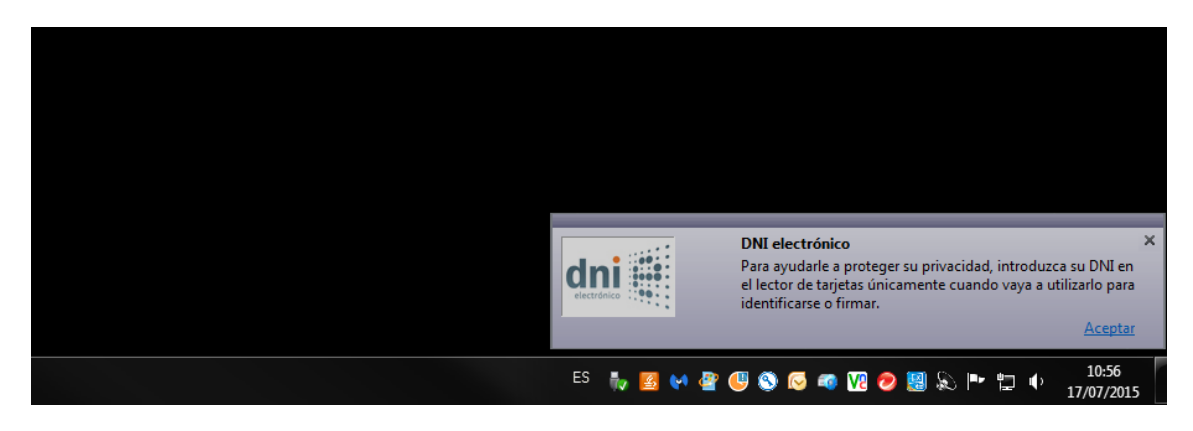

Esto quiere decir que esta todo correcto y que nuestra firma está en el almacén de firmas.

| pciones de Internet                                                                                                    | P → C Ø Página en blanco ×                                                                                  |                   |
|----------------------------------------------------------------------------------------------------|----------------------------------------------------------------------------------------------------|-------------------|
| Conexiones Programas Opciones avanzadas<br>General Seguridad Privacidad Contenido                                                                                                    | Catificador                                                                                                 | 23                |
| Certificados Use certificados para las conexiones cifradas y para fines de identificación. Borrar estado SSI Certificados Editores                                                                          | Propósito planteado:<br>Presonal Otras personas Entidades de certificación intermedias Entidades de certifi | •<br>icaci • •    |
| Autocompletar Autocompletar almacena lo escrito en páginas web para intentar anticiparse a lo que escribe y sugerir posibles coincidencias. Fuentes y Web Slices Las fuentes y las Web Slices Configuración | Emitido para Emitido por<br>Emitido para Emitido por<br>AC DNIE 001<br>AC DNIE 001                          | Fec<br>21,<br>21, |
| Proporcional contenido actualizado de<br>sitos web, el cual puede lesres en<br>Internet Explorer y en otros programas.                                                                                      | Importar     Exportar     Quitar     Opciones avar     Propósitos planteados del certificado                | )<br>Izadas       |

## Firmar invisible con Adobe 8 y versiones posteriores

A continuación veremos cómo firmar con Adobe Acrobat Profesional.

Desde la opción de menú Archivo"->"Abrir seleccione la carpeta y el fichero a firmar...

Debemos generar un certificado sin firma visible mediante la opción Firmar...

| 1.4_Hoja_       | Direccion_Obra_201204     | 412.pdf - Adob    | e Acrobat Pro                                            |                                    |
|-----------------|---------------------------|-------------------|----------------------------------------------------------|------------------------------------|
| Archivo Edición | Ver Documento Comenta     | arios Formularios | Herramientas Avanzadas Venl                              | tana Ayuda                         |
| 🔓 Crear 🝷       |                           | Proteger •        | Firmar 👻 📄 Formulario                                    | os 👻 📫 Multimedia 👻 🄗 Comentario 👻 |
|                 | 🗄 🖃 🎒 🗛                   | 1/1               | Fir <u>m</u> ar documento<br>Colocar firma               | s 🕶 🛃 Buscar                       |
|                 | COAM                      |                   | Aplicar tin <u>t</u> a a firma                           | loja de dirección de obra          |
|                 |                           |                   | Certificar sin firma visible<br>Validar todas las firmas | dede 20                            |
|                 | Arquitectos directores de | la obra           |                                                          |                                    |
| -               | Nombre                    |                   |                                                          | Nº de Colegiado                    |
|                 | Nombra                    |                   |                                                          | NO de Coleciado                    |

En este mensaje pulse "Aceptar"...

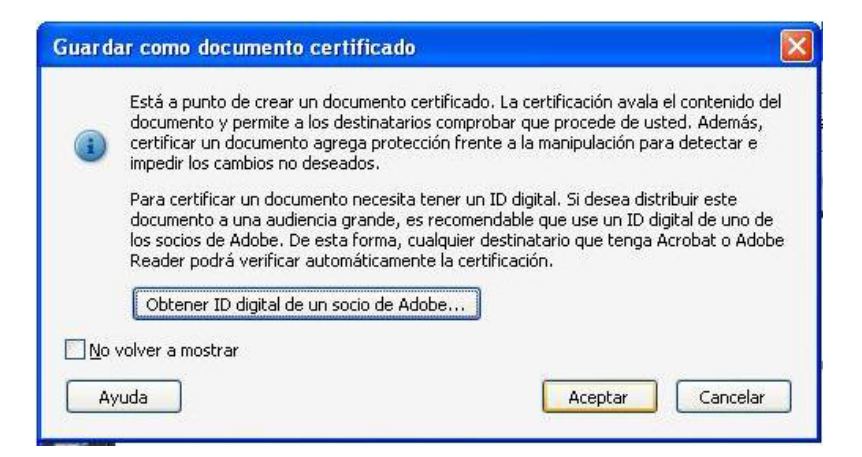

En el campo "Firmar como:" aparece un desplegable con las firmas digitales que tenga instaladas en su equipo, seleccione la del DNIe, la correspondiente a la Firma no Autenticación.

| Certificar documento                                                                            |
|-------------------------------------------------------------------------------------------------|
| Firmar c <u>o</u> mo:                                                                           |
| Emisor del certificado: AC DNIE 001                                                             |
| Acciones per <u>m</u> itidas tras certificar<br>Rellenado de campos y firmas digitales <b>v</b> |
|                                                                                                 |
|                                                                                                 |

Una vez pulsado Firmar, si la firma se realiza correctamente aparecerá en la parte superior del documento la imagen siguiente...

| 🔁 firn  | nado.pd                 | f - Ad              | obe Acrob  | at Pro                                                                                                    |              |                   |                         |            |                  |                       |                      |         |
|---------|-------------------------|---------------------|------------|----------------------------------------------------------------------------------------------------|--------------|-------------------|-------------------------|------------|------------------|-----------------------|----------------------|---------|
| Archivo | Edición                 | Ver                 | Documento  | Comentarios                                                                                                    | Formularios  | Herramienta       | is Avanzadas            | Ventana    | Ayuda            |                       |                      | ×       |
| 5       | Crear 🔻                 | <b>\$</b>           | Combinar 🔻 | ۵.                                                                                                    | Proteger •   | 🥖 Firmar          | • For                   | nularios 🔻 |                  | dia 🔹 🇳               | Comentario 🝷         |         |
|         | 8                       | 8                   | <b>E</b>   | ☆ 🅹                                                                                                    | 1 / 1        |                   | y 🧠 🛛                   | 9 🖲 🗌      | +5,7% -          |                       | Buscar               |         |
| 9       | Certificad<br>Intermedi | o por J<br>a del Ci | OAM.       | a <ca@co< th=""><th>am.org&gt;, Col</th><th>egio Oficial de</th><th>Arquitectos de</th><th>Madrid, ce</th><th>rtificado emitid</th><th>o por CA</th><th>Manel de</th><th>e firma</th></ca@co<> | am.org>, Col | egio Oficial de   | Arquitectos de          | Madrid, ce | rtificado emitid | o por CA              | Manel de             | e firma |
| ß       | Firmas                  |                     |            |                                                                                                    | •            | co                | AM                      |            |                  | Hoja                  | de dirección de obra | ^       |
|         | <b>\$</b> -             |                     |            | ٧a                                                                                                    | alidar todas |                   |                         |            |                  | Mádrid, a de          | di 20                |         |
|         | E 🤶 🖸                   | ertific             | ado por 🕻  |                                                                                                    | @s>> (@      | Arquite<br>Nombre | etos directores de la o | bra        |                  | NP de Cal             | egiado               |         |
|         |                         |                     |            |                                                                                                    |              | Northbre          |                         |            |                  | N <sup>p</sup> de Cal | egiado               |         |
|         |                         |                     |            |                                                                                                    |              | Nombre            |                         |            |                  | Nº de Cd              | eguado               |         |
| 1       |                         |                     |            |                                                                                                    |              | Nambre            |                         |            |                  | Nº de Col             | egiado               |         |
|         |                         |                     |            |                                                                                                    |              |                   |                         |            |                  |                       |                      |         |

A continuación pulse sobre el icono <u>Firmas</u>, situado a la izquierda de la pantalla y verá el certificado de recién creado...

Ŀ

Ż

Firr

Pulse el botón derecho del ratón sobre el certificado en cuestión y seleccione la opción <u>Borrar Firma</u>, con ello dejamos un campo de firma vacío, tal como se muestra en la siguiente imagen...

| 🔁 firmado.pdf - Adobe Acrobat Pro    |                                                              |                                                   |
|--------------------------------------|--------------------------------------------------------------|---------------------------------------------------|
| Archivo Edición Ver Documento Coment | arios Formularios Herramientas Avanzadas                     | Ventana Ayuda                                     |
| 📮 Crear • 🎝 Combinar • 🔬 •           | 🔒 Proteger 🔹 🥖 Firmar 🔹 📃 Form                               | ularios 🔹 📑 Multimedia 🔹 膋 Comentario 🔹           |
| 🗀 🗟 🖾 🎝 🗠                            | 🕹 🛯 / 1 🛛 🕪 🤓 🦉                                              | 9 💌 45,7% • 🔚 🚼 Duscar                            |
| Certificado por como co              | a©coam.org>, Colegio Oficial de Arquitectos de I             | Madrid, certificado emitido por CA Panel de firma |
| 🚺 Firmas                             | СОАМ                                                         | Hoja de directión de obra                         |
| <b>0</b>                             | Validar todas                                                | Malini, a (ia)(ia 20                              |
| Certificado por                      | Borrar firma                                                 | W & County                                        |
| *                                    | Vglidar firma                                                | M & Grayers                                       |
| 92                                   | ⊻er versión firmada<br>⊆omparar versión firmada con la versi | ón actual                                         |
|                                      | Mostrar gropiedades de firma<br>Aviso legal                  | Mr de Conyate                                     |

Pulsando el botón derecho del ratón seleccione la opción <u>Firmar documento</u>. Con esto conseguimos dejar una firma invisible en el documento.

| 🔁 firmado.pdf - Adobe Acrobat Pro                                                                                                    |                                                         |                             |
|----------------------------------------------------------------------------------------------------|---------------------------------------------------------|-----------------------------|
| <u>A</u> rchivo <u>E</u> dición ⊻er <u>D</u> ocumento <u>C</u> omentarios Formu <u>l</u> arios <u>H</u>                                                                                                    | erramientas Avanzadas Ve <u>n</u> tana A <u>v</u> uda   | ×                           |
| 🧳 Crear 🔹 🦨 Combinar 🔹 🄬 👻 🔒 Proteger 🔹 🍃                                                                                                    | 🥖 Firmar 🔹 📑 Formularios 👻 📑 Multimedia                 | a 🔹 🌮 Comentario 👻          |
| 🗁 🖶 🛅 🖃 🌮   💮 🔶 1 / 1 🏼                                                                                                    | Ik 🖑 🤻 🖲 🖲 45,7% -                                      | Buscar 🗸                    |
| Por favor, rellene el siguiente formulario. Si es un autor de fo<br>Formularios para enviárselo a sus destinatarios.                                                                                                    | ormularios, seleccione Distribuir formulario en el menú | Resaltar campos             |
| Firmas 💽                                                                                                    | COAM                                                    | Hoja de dirección de obra   |
| 💼 🍓 🗸 Validar todas                                                                                                    | Mad                                                     | rd, a de de 20              |
| E Signatura? (firma in vicibla)                                                                                                    | Arquitactos directoras de la obra<br>Nombre             | Nº de Colegiado             |
|                                                                                                    | Nombris                                                 | M <sup>o</sup> de Colegiado |
| The second second secon | Normbres                                                | M <sup>o</sup> de Colegiado |
| 192                                                                                                    | Nombre                                                  | Nº de Colegiado             |
|                                                                                                    | Brown March and Brown and Brown and                     |                             |

## Firma de dos o más personas.

El primer firmante ha de repetir el proceso tantas veces como personas intervengan en el trabajo.

| firn  | nado.pdf - Adobe Acrobat Pro                               |                                              |                               |
|-------|------------------------------------------------------------|----------------------------------------------|-------------------------------|
| :hivo | Edición Ver Documento Comentarios Formulario               | s Herramientas Avanzadas Ventana             | Ayuda 🗙                       |
| ٢     | Crear 🔹 🦨 Combinar 🔹 🔬 👻 🔒 Proteger                        | • 🖉 Firmar 🔹 📄 Formularios •                 | 📫 Multimedia 🔹 🌮 Comentario 🔹 |
|       | 🖶 🖺 🖃 🌮 🗍 🔶 🚺 / 1                                          | Fir <u>m</u> ar documento                    | • • 🛃 🛐 Buscar •              |
|       | Por favor, rellene el siguiente formulario. Si es un autor | de Aplicar tin <u>t</u> a a firma            | en el menú 📃 Resaltar campos  |
|       | romidianos para enviarselo a sus descinacanos.             | 👷 Certificar con firma visible               |                               |
|       | Firmas                                                     | Certificar sin firma visible                 | Hoja de dirección de obra     |
| e     | 🚓 - Validar todas                                          | Validar todas las firmas                     | Madrid, a ila ila 20          |
|       | 🗆 📼 Campos de firma sin firmar                             | Arquitation directores de la obra<br>Nordore | 19° de Careçado               |
|       | 🛑 Signature2 (firma invisible)                             | Narrázne                                     | Nº de: Calegiado              |
|       |                                                            | Nambrie                                      | MP de Colegado                |
| 2     |                                                            | Mamboe                                       | Nº de Colegado                |
| B     |                                                            | Arquitectos autores del proyecto             |                               |

| Guardar como documento certificado 🛛 🛛 🕅                                                                                                    | Certificar documento                       |
|----------------------------------------------------------------------------------------------------|--------------------------------------------|
| Está a punto de crear un documento certificado. La certificación avala el contenido del<br>documento y permite a los destinatarios comprobar que procede de usted. Además,<br>certificar un documento agrega protección frente a la manipulación para detectar e<br>interación de compañía na decectar e<br>destinar a decectar e<br>destinar a decectar a decectar e<br>destinar a decectar a decectar a d |                                            |
| Para certificar un documento necesita tener un ID digital. Si desea distribuir este<br>documento a una audiencia grande, es recomendable que use un ID digital de uno de<br>los socios de Adobe. De esta forma, cualquier destinatario que tenga Acrobat o Adobe<br>Deade nodrá verificar automáticamente la certificación                                                                                                    | Acciones permitidas tras certificar        |
| Obtener ID digital de un socio de Adobe                                                                                                    | Rellenado de campos y firmas digitales 🔹 🕐 |
| No volver a mostrar Ayuda Cancelar Cancelar                                                                                                    | <u>Firmar</u> Cancelar                     |

| Guarda | r como  🕅                                                                                                    |
|--------|----------------------------------------------------------------------------------------------------|
| ?      | C:\Documents and Settings\jaguilera\Escritorio\Descarga de tl\firmado.pdf<br>El archivo ya existe.<br>¿Desea reemplazarlo? |
|        |                                                                                                    |

Pulse Sĺ.

Una vez que hemos generado los campos de firmas necesarios, cada interviniente firma en uno de ellos.

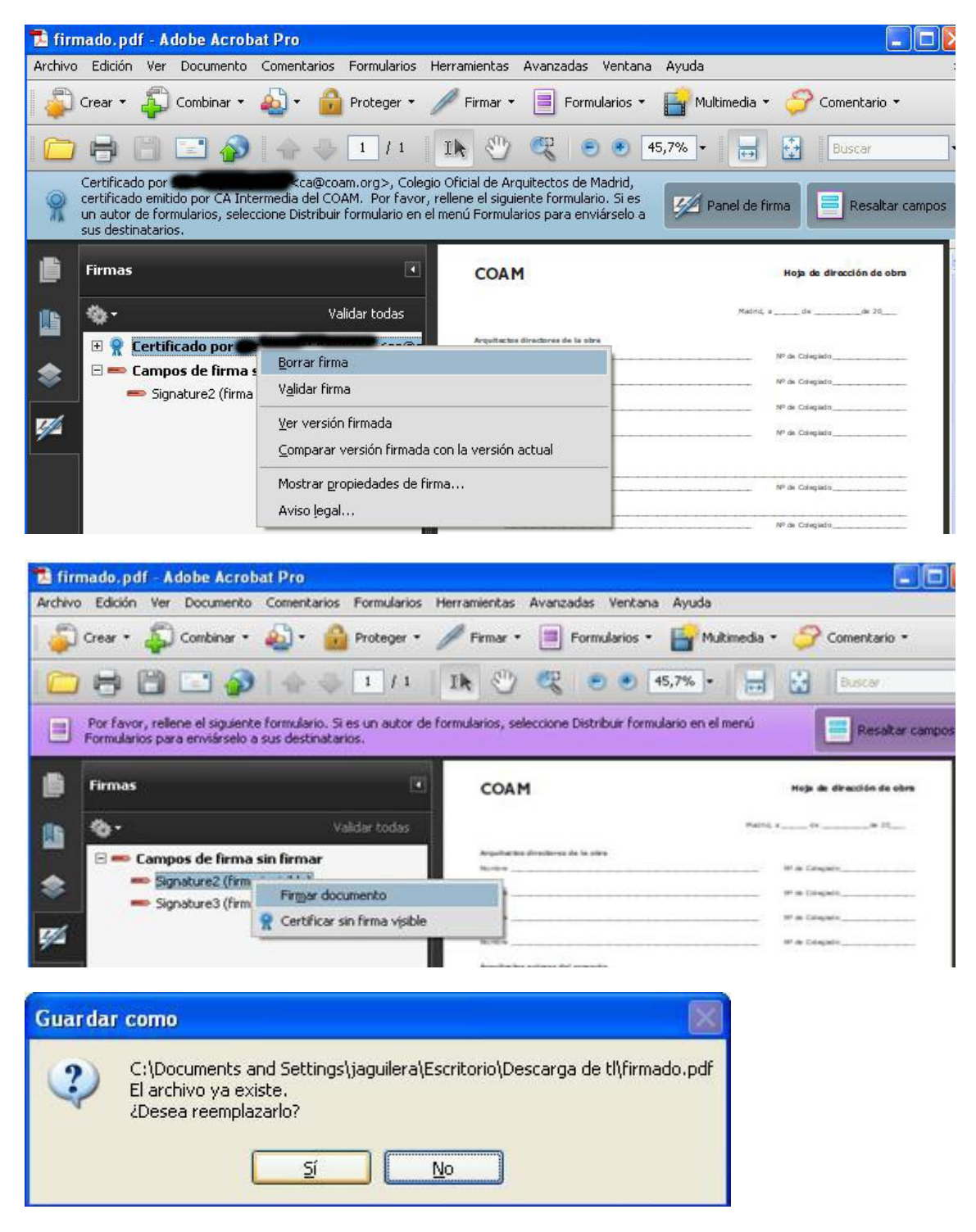

Pulse SÍ

Pulse el botón derecho del ratón sobre el campo Signature y pulse sobre Firmar Documento. Elija la firma DNIe de nuevo y firme

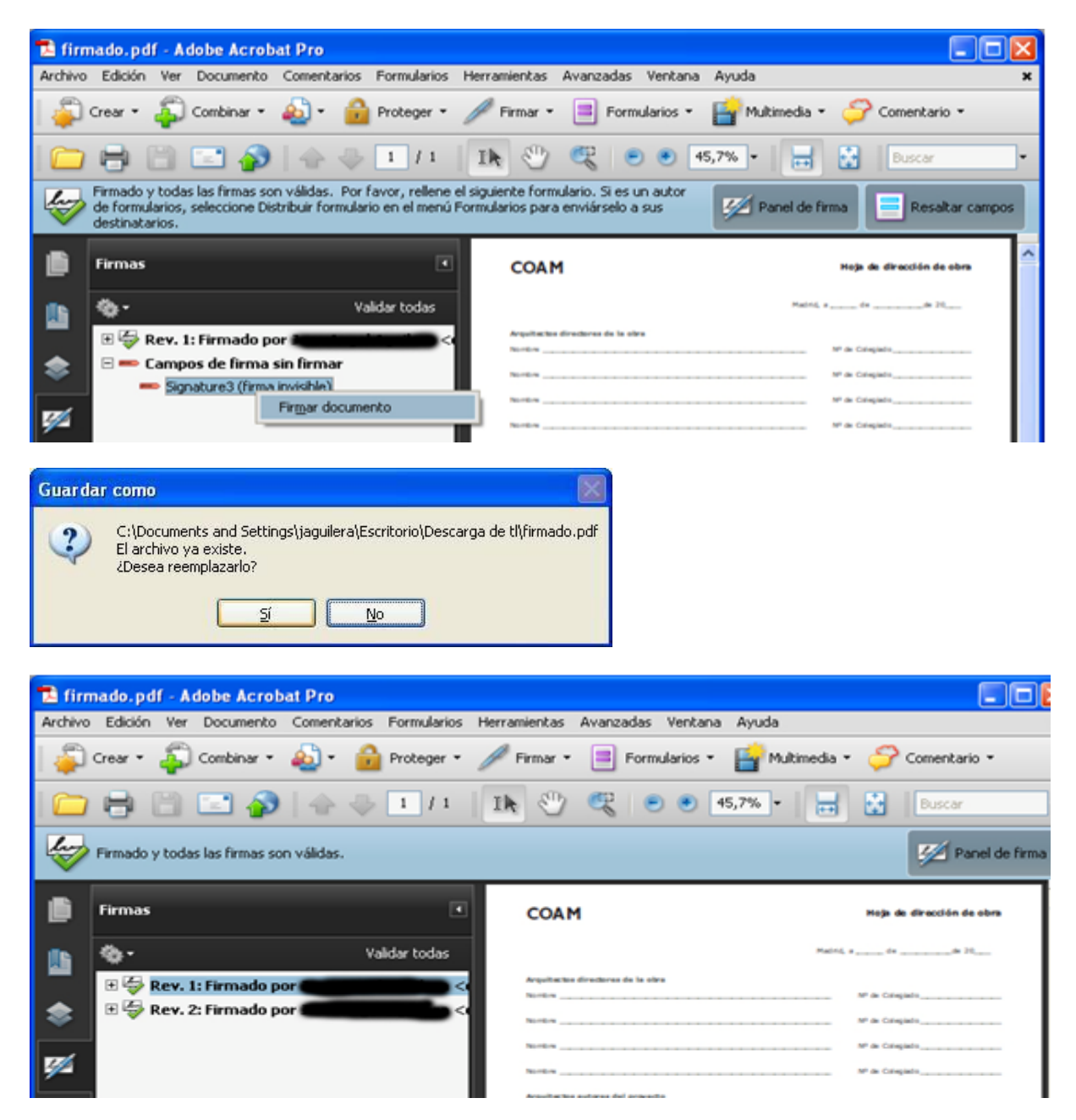

Esta es la apariencia final del documento con 2 firmas invisibles incluidas en el.

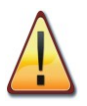

Es importante tener en cuenta que primero se generan los campos de firma necesarios y después se firma en cada uno de ellos, no es posible hacerlo de otra manera.